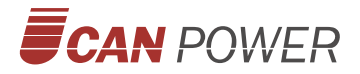

# **UBird-XN-30U Series**

Portable Suitcase Energy Storage System

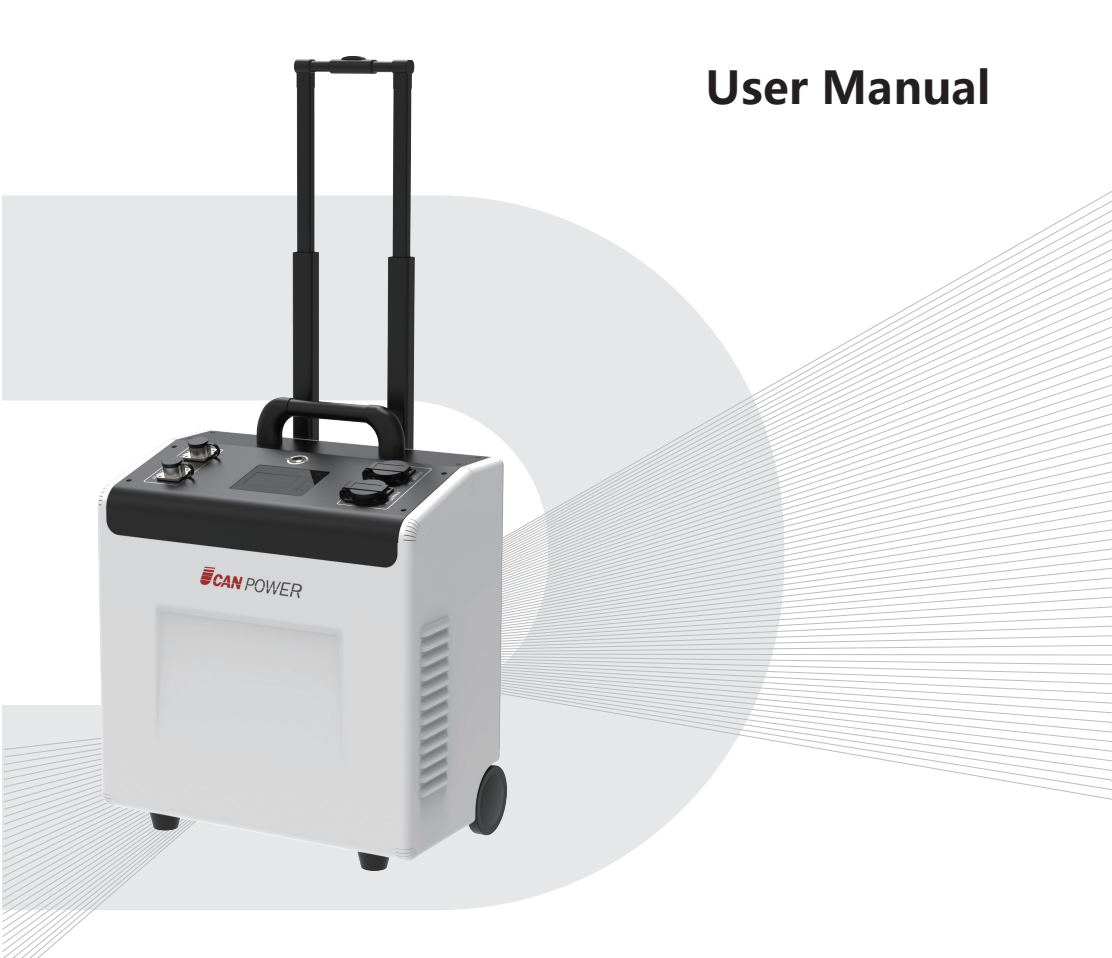

Upower Electric Co.,Ltd

# Content

| 1. Notes on this Manual                            | ··· 2 |
|----------------------------------------------------|-------|
| 1.1 Scope                                          | ··· 2 |
| 1.2 Target Group ·····                             | ··· 2 |
| 1.3 Symbols Used                                   | ··· 2 |
| 2 Safety                                           | 3     |
| 2.1 Important Safety Instructions                  | 3     |
| 2.2 Explanation of Symbols                         | ··· 4 |
| 2.3 Emergency situation                            | 5     |
| 3 Introduction                                     | ··· 7 |
| 3.1 Scope of application                           | ··· 7 |
| 3.2 Product Model Description                      | ··· 7 |
| 3.3 Datasheet ·····                                | 8     |
| 4 Installation Instructions                        | 9     |
| 4.1 Safety Tips                                    | 9     |
| 4.2 Packing List                                   | 9     |
| 4.3 Determine the installation method and location | 10    |
| 4.4 Unboxing                                       | 10    |
| 4.5 Installation                                   | 12    |
| 5 Electrical Connections                           | 13    |
| 5.1 Electrical Interface Description               | 13    |
| 5.2 System Wiring Schematic                        | 14    |
| 5.3 PV Input Wiring                                | 14    |
| 5.4 AC in/AC out Wiring                            | 15    |
| 6 Local Configuration                              | 17    |
| 6.1 Local Interface Introduction                   | 17    |
| 6.2 LCD Display Icons                              | 18    |
| 6.3 Display Information                            | 20    |
| 6.4 Operating Mode Description                     | 23    |
| 6.5 LCD Setting                                    | 25    |
| 6.6 Start up the System                            | 35    |
| 6.7 Shut Down the System                           | 35    |
| 7 Fault Codes                                      | 36    |
| 8 System Maintenance                               | 39    |
| 8.1 Transportation                                 | 39    |
| 8.2 Storage ·····                                  | 39    |
| 8.3 Cleanliness                                    | 40    |

# 1 Notes on this Manual

#### 1.1 Scope

This manual is an integral part of UBird-XN.

| Portable Suitcase Energy Storage System |  |
|-----------------------------------------|--|
| UBird-XN-30U                            |  |

This manual describes the assembly, installation, commissioning, maintenance and failure of the product. Please read it carefully before operating. The manual is only for this batch of shipment.

### 1.2 Target Group

This manual is for qualified electricians. The tasks described in this manual only can be performed by qualified personnel.

#### 1.3 Symbols Used

The following types of safety instructions and general information appear in this document as described below:

| Danger  | <b>Danger!</b><br>"Danger" indicates a hazardous situation which, if not avoided,<br>will result in death or serious injury.     |
|---------|----------------------------------------------------------------------------------------------------|
| Warning | Warning!<br>"Warning" indicates a hazardous situation which, if not avoided,<br>could result in death or serious injury.         |
| Caution | <b>Caution!</b><br>"Caution" indicates a hazardous situation which, if not avoided,<br>could result in minor or moderate injury. |
| ß       | <b>Note!</b><br>"Note" provides tips that are valuable for the optimal operation<br>of our product.                              |

# 2 Safety

#### 2.1 Important Safety Instructions

#### Danger!

- Electric shock and high voltage.
- Do not expose the system to temperatures in excess of 45°C.
- Do not subject the system to any strong force.
- Do not touch uninsulated cable termination.
- Do not soak the system in water or expose it to moisture environment.

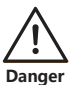

- Do not touch the case of the system when it is wet in case of electric shock.
- Do not dispose of batteries in fire. The batteries may explode!
- Do not place the system near a heat source, such as direct sunlight, a fireplace.
- Keep inflammable and explosive dangerous items or flames away from the system.
- Do not charge or discharge damaged system.
- Before performing any work on the system, please disconnect the system from all voltage sources as described in this document.

#### Warning!

- Installation, repair, recycling, and disposal of system must be performed by qualified personnel in accordance with national and local standards and regulations.
- Risks of chemical burn electrolyte or toxic gases.

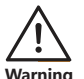

• If the moisture penetrates the system (e.g., due to casing damage), please do not install or operate the system.

• Do not place heavy objects on the top of the system.

- Do not use wet hands to touch the system.
- Any behavior to change the functionality of the product without permission will cause fatal injury to the operator, third parties, and equipment. UBird-XN is not responsible for these losses and warranty claims.
- To ensure property and personal safety, the UBird-XN shall be well grounded.

| Caution  | <ul> <li>Caution!</li> <li>Do not modify or tamper with system and other components of the system.</li> <li>Risk of injury by hoisting or falling system.</li> <li>UBird-XN is heavy and personal injury can be caused if the UBird-XN is improperly lifted or dropped during transport or improper operation when attached or removed from walls. Lifting and moved the products shall be conducted by more than two people.</li> </ul> |
|----------|----------------------------------------------------------------------------------------------------|
| <b>B</b> | Note!<br>• Do not reverse output of these two AC terminals of the UBird-XN                                                                                                    |

#### 2.2 Explanation of Symbols

This section explains all the symbols shown on the UBird-XN and on the type label.

| CE     | <b>CE mark.</b><br>The system complies with the requirements of the applicable CE guild lines.                                                                                                    |
|--------|----------------------------------------------------------------------------------------------------|
| E Smin | <b>Dangerous electrical voltage</b><br>The device is directly connected to public grid, thus all work to<br>the system shall only be carried out by qualified personnel.<br>Do not touch any internal parts of the UBird-XN being discon-<br>nected from the mains, battery and PV input for 5 minutes. |
|        | <b>Danger of hot surface</b><br>The components inside the device will release a lot of heat<br>during operation. Do not touch metal plate housing of the<br>UBird-XN during operating.                                                                                                    |
|        | Danger.<br>Risk of electric shock!                                                                                                    |
|        | An error occurred<br>Read the usage manual to troubleshoot problems                                                                                                    |
|        | Recyclable                                                                                                    |

### 2.3 Emergency situation

Despite of its careful and professional protection design against any hazard results, damage of the battery may still occur. If a small amount of battery electrolyte is released due to a serious damage of the outer casing; or if the battery explodes due to not being treated timely after a fire breaks out nearby, and leaks out poisonous gases such as carbon monoxide, carbon dioxide etc., the following actions are recommended:

- 1) Eye contact: Rinse eyes with a large amount of running water and seek medical advice.
- 2) Contact with skin: Wash the contacted area with soap thoroughly and seek medical advice.
- 3) Inhalation: If you feel discomfort, dizziness or vomiting, seek medical advice immediately.
- 4) Use a FM-200 or Carbon Dioxide (CO<sub>2</sub>) fire extinguishers to extinguish the fire if there is a fire in the area where the battery pack is installed. Wear a gas mask and avoid inhaling toxic gases and harmful substances produced by the fire.
- 5) Use an ABC fire extinguisher, if the fire is not caused by battery and not spread to it yet.

#### Warning!

- If a fire has just occurred, try to disconnect the battery circuit breaker and cut off the power supply first, but only if you can do so without endangering yourself.
- If the battery is on fire, do not attempt to extinguish the fire and evacuate the crowd immediately.

Potential danger of damaged battery:

Chemical Hazard: Despite of its careful and professional protection design against any hazard results, rupture of battery shall still occur due to mechanical damage, internal pressure etc., and may result in a leakage of battery electrolyte. The electrolyte is corrosive and flammable. When there is fire, the toxic gases produced will cause skin and eyes irritation, and discomfort after inhalation. Therefore:

- 1) Do not open damaged batteries.
- 2) Do not damage the battery again (shock, fall, trample, etc.).
- 3) Keep damaged batteries away from water (except to prevent an energy system from catching fire).
- 4) Do not expose the damaged battery to the sun to prevent internal heating of the battery.

Electrical hazard: The reason of fire and explosion accidents in lithium batteries is battery explosion. Here are the main factors of battery explosion:

- Short circuit of battery. Short circuit will generate high heat inside battery, resulting in partial electrolyte gasification, which will stretch the battery shell. The temperature reaching ignition point of internal material will lead to explosive combustion.
- 2) Overcharge of battery. Overcharge of battery may precipitate lithium metal. If the shell is broken, it will come into direct contact with the air, resulting in combustion. The electrolyte will be ignited at the same time, resulting in strong flame, rapid expansion of gas and explosion.

### **3 Introduction**

#### 3.1 Scope of application

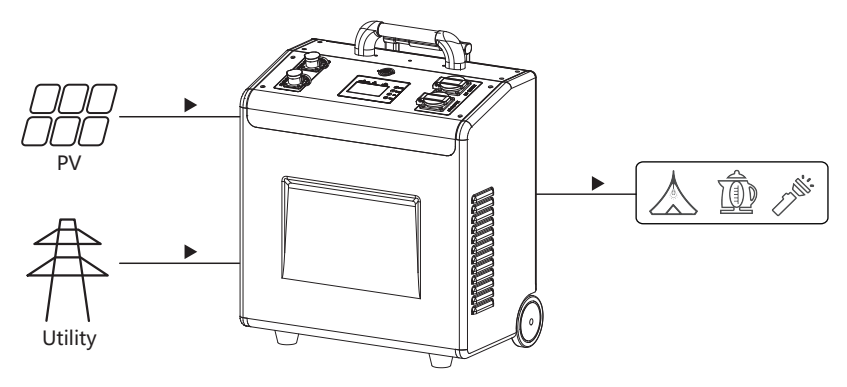

Figure 1 UBird-XN-30U Working Diagram

In daytime, solar power supports the loads first while the surplus power will be stored by system, to improve self-consumption rate.

In peak power price hours, power from system supports the loads; while in valley power price hours, system is charged by the grid. Finally, a balance could be realized.

In case of grid fault, system will make sure no outage in the loads, achieving UPS function.

#### **3.2 Product Model Description**

| UBird-XN | - | 30 | U |
|----------|---|----|---|
| 1        |   | 2  | 3 |

1 UBird-XN is the name of Portable Suitcase Energy Storage System.

② 30 indicates the rated power of the system, such as 30 for 3kW.

3 U indicates that the system conforms to American standards.

### 3.3 Datasheet

| Model                             | UBird-XN-30U                       |  |
|-----------------------------------|------------------------------------|--|
| Battery                           |                                    |  |
| Rated Voltage                     | 51.2V                              |  |
| Voltage Range                     | 44.8~57.6V                         |  |
| Capacity                          | 5.12kWh                            |  |
| Depth Of Discharge [DOD]          | 95%                                |  |
| Max. Discharge Current            | 100A                               |  |
| Max. Charge Current (AC+PV)       | 80A                                |  |
| Max. Charge Current (AC)          | 30A(10~40A Adjustable)             |  |
| Battery Type                      | Li-ion (LFP)                       |  |
| AC Output (Backup)                |                                    |  |
| Rated Power                       | 3000W                              |  |
| Output Voltage                    | 100/110/120Vac ± 5%                |  |
| Output Frequency                  | 50/60Hz ± 1%                       |  |
| Max Output Current                | 30A                                |  |
| Rated Current                     | 27.2A                              |  |
| Output Wave                       | Pure Sine Wave                     |  |
| Peak Efficiency (Battery Mode)    | >90%                               |  |
| Transfer Time                     | 20ms                               |  |
| Output type                       | Multi-purpose AC Outlet (10A) X 2  |  |
| AC Input                          |                                    |  |
| Input Sources                     | L+N+PE                             |  |
| AC Input Voltage Range            | 65~140Vac                          |  |
| Rated Input Voltage               | 110Vac                             |  |
| AC input frequency                | 50/60Hz                            |  |
| PV Input                          |                                    |  |
| Max PV Input Power                | 4000W                              |  |
| Max. PV Input Voltage             | 250Vdc                             |  |
| Start-up Voltage                  | 150Vdc±10Vdc                       |  |
| MPPT Voltage Range                | 120~250Vdc                         |  |
| Max. DC Input Current             | 16A                                |  |
| Max. DC Short Circuit Current     | 18A                                |  |
| General Data                      |                                    |  |
| Range of working temperature      | Charge: 0℃~50℃/Discharge: -10℃~55℃ |  |
| Optimal working temperature range | 20℃~30℃                            |  |
| Storage temperature               | -15 °C ~60 °C                      |  |
| Humidity                          | 20-95% non-condensing              |  |
| Cooling strategy                  | Fan                                |  |
| Weight                            |                                    |  |
| Dimension [W x H x D]             | 500*540*308mm                      |  |
| Enclosure protection rating       | IP30                               |  |
| Certificate                       | CE, UN38.3, TUV mark               |  |

# **4** Installation Instructions

### 4.1 Safety Tips

#### Danger!

- Potential fires and electric shocks that are life threatening.
- Do not place any flammable or explosive materials beside system.
- Equipment connected to high-voltage power generation equipment must be performed by qualified personnel in compliance with national and local standards and regulations.

|     | Note!                                                                                     |
|-----|-------------------------------------------------------------------------------------------|
|     | Inappropriate or inconsistent installation environment can shorten the life of     sustem |
| R S | Do not install UBird-XN directly by exposing it under strong sunlight.                    |
|     | <ul> <li>Please do not install in damp places.</li> </ul>                                 |
|     | • The installation location must be well ventilated.                                      |

### 4.2 Packing List

UBird-XN-30U

|                                                                    | - <b>Da-Ceteo-as</b>      |                           |                                              |
|--------------------------------------------------------------------|---------------------------|---------------------------|----------------------------------------------|
| UBird-XN-30U<br>Portable Suitcase energy<br>storage system X 1 pcs | AC input cable<br>X 1 pcs | PV input cable<br>X 1 pcs | Hexagonal wrench,<br>D-1.5mm: L type X 1 pcs |
|                                                                    |                           | S SIFE                    | •                                            |
| User manual X 1 pcs                                                | Packing List X 1 pcs      | Qualified Cert            | ificate X 1 pcs                              |

#### 4.3 Determine the installation method and location

UBird-XN-30U dimension (mm) :

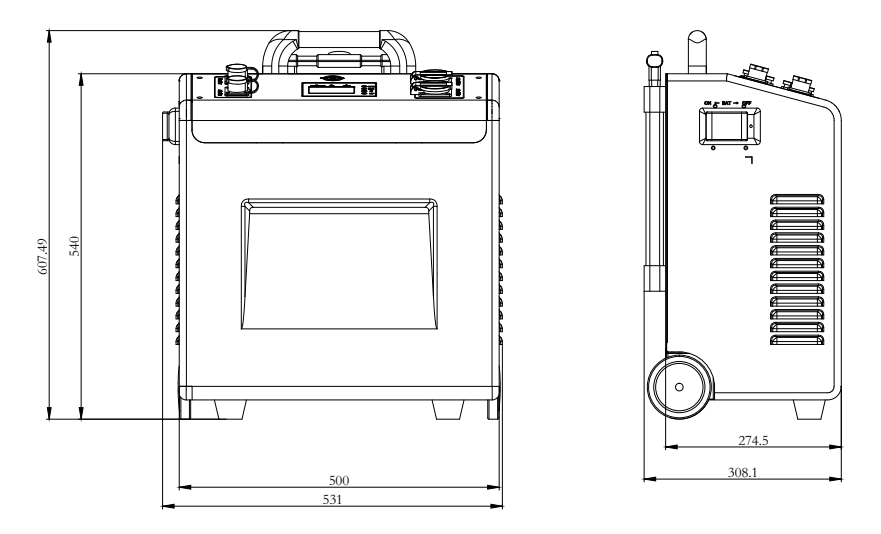

Figure 2 UBird-XN-30U Dimension

#### 4.4 Unboxing

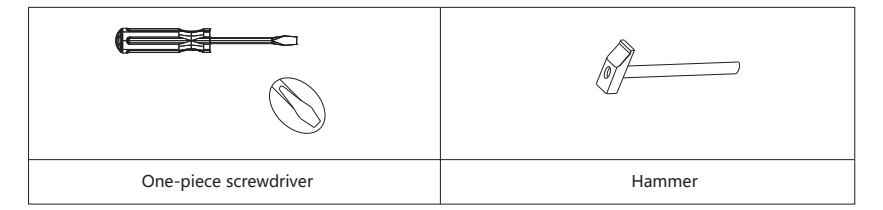

Step 1: Place the wooden box on a flat ground. Pry open the buckle of the wooden box, remove the top plate of the wooden box, and take out the accessory.

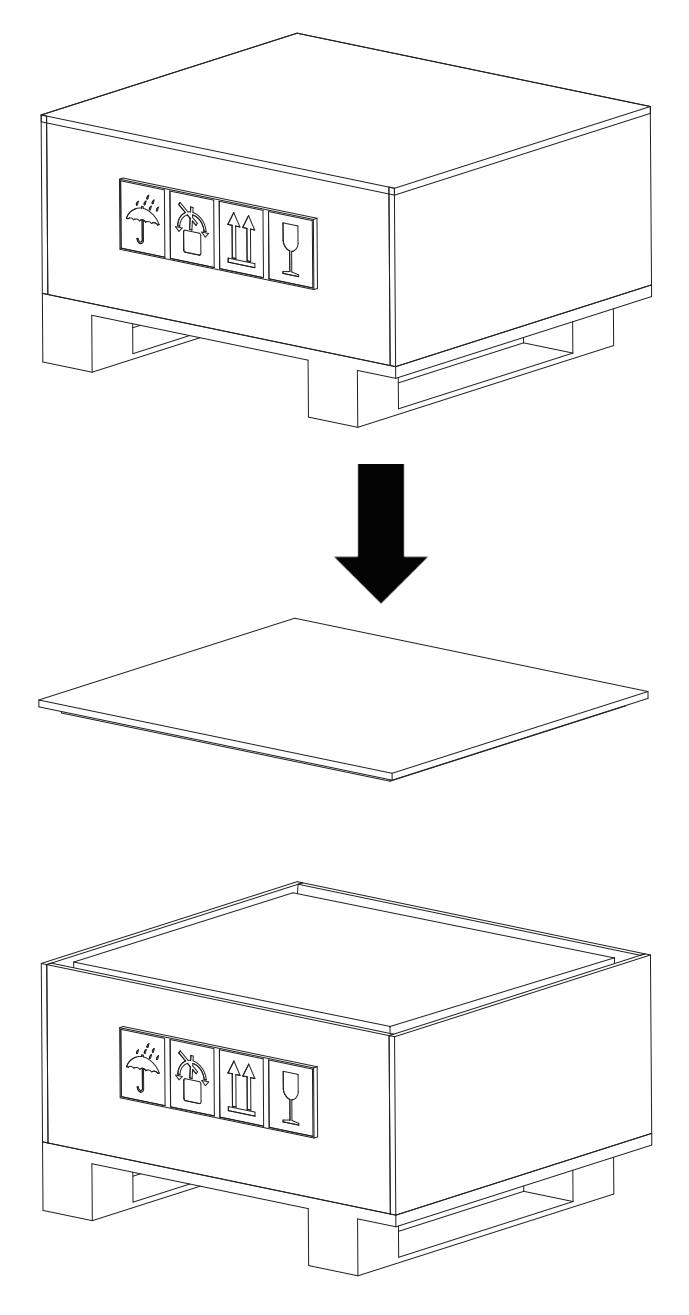

Figure 3

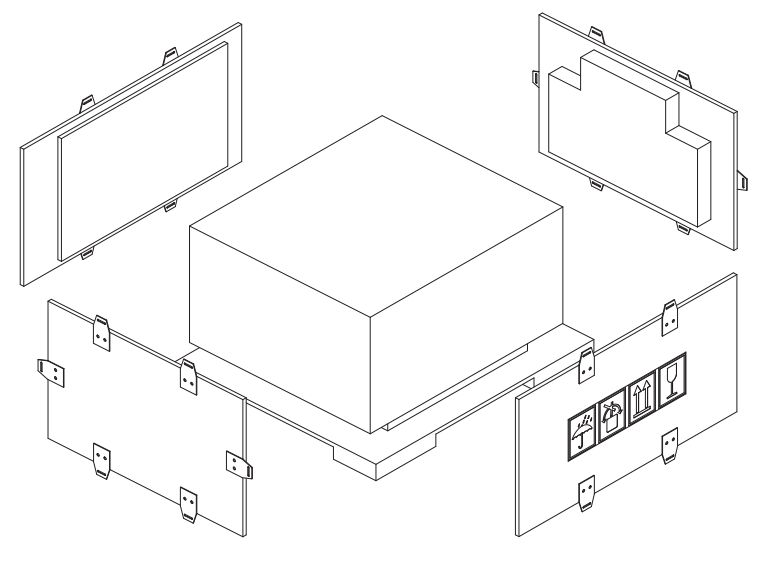

Step 2: Remove the side boards one by one.

Figure 4

Step 3: Two or more people lift the UBird-XN and remove it from the crate and place it on the ground.

#### 4.5 Installation

The UBird-XN is a mobile storage system with no fixed mounting location. Notice: Although the UBird-XN has a high IP protection rating, care should be taken not to use it in extreme environments for long periods of time for the longevity of the machine.

# **5 Electrical Connections**

### 5.1 Electrical Interface Description

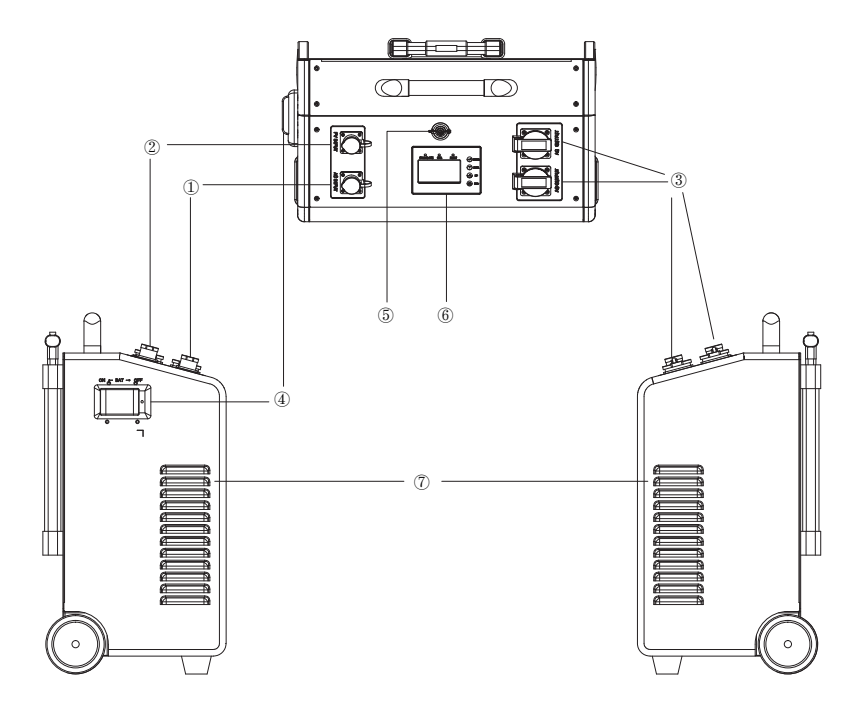

Figure 5 UBird-XN-30U Overview

| Object     | Description     | Object | Description           |
|------------|-----------------|--------|-----------------------|
| 1 AC Input |                 | 5      | Inverter Button       |
| 2          | PV Input        | 6      | LCD Screen            |
| 3          | AC Output       | 7      | Heat dissipation hole |
| 4          | Battery Breaker | /      | /                     |

#### **5.2 System Wiring Schematic**

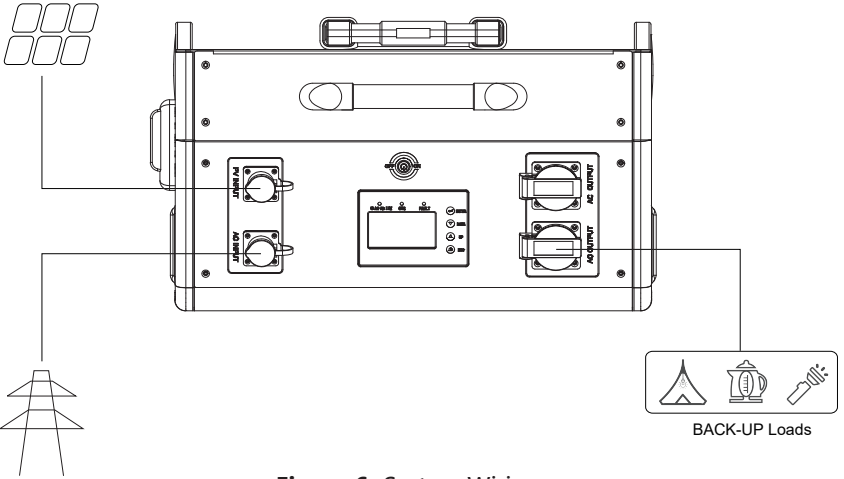

Figure 6 System Wiring

#### 5.3 PV Input Wiring

The PV input of UBird-XN adopts a quick-plug terminal, which can be directly connected to use, and the other side can be connected to the MC4 terminal of the photovoltaic panel.

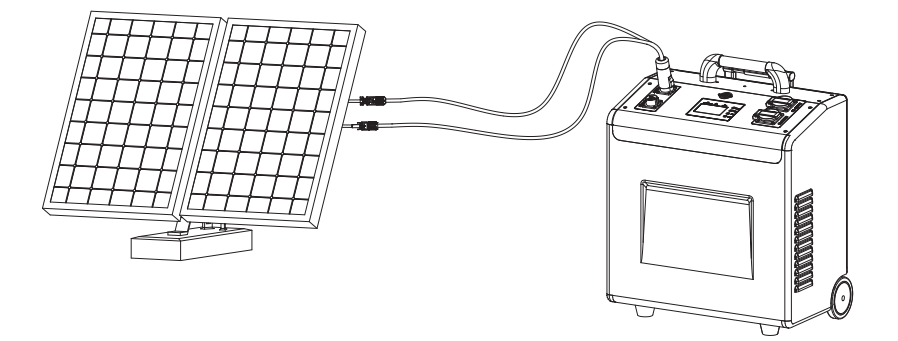

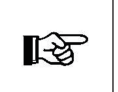

#### Note!

• Make sure that the DC voltage of each PV string is less than 250V and the polarity of PV cables are correct.

• Ensure wiring is not energized.

#### 5.4 AC in/AC out Wiring

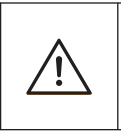

#### Warning!

• Turn off the Battery Breaker and external AC breaker after unpacking in any cases before and during wiring in case of electric shock.

The AC inputs/outputs of the UBird-XN have quick-connect terminals for direct connection .

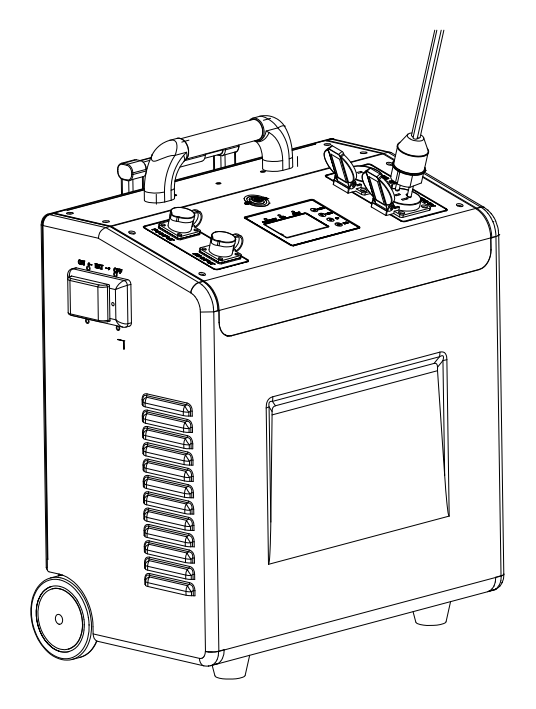

Figure 7 UBird-XN-30U AC Output

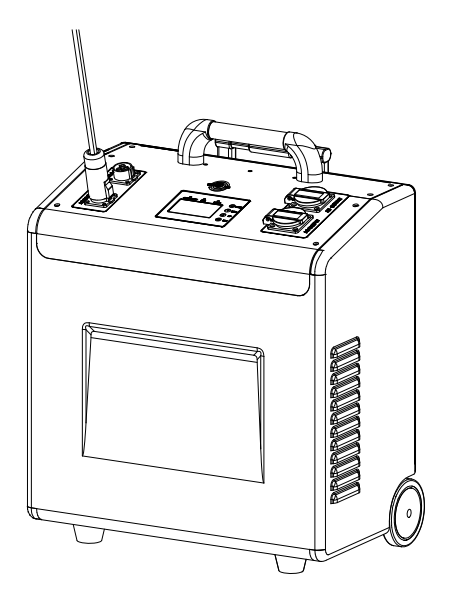

Figure 8 UBird-XN-30U AC Input Wiring

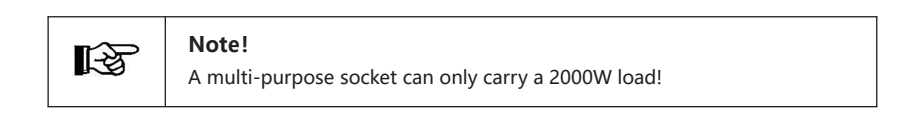

### **6 Local Configuration**

#### 6.1 Local Interface Introduction

The UBird-XN has an LED screen on the front. It includes three indicators, four function button and a LCD screen, indicates the operating status and input/output power information.

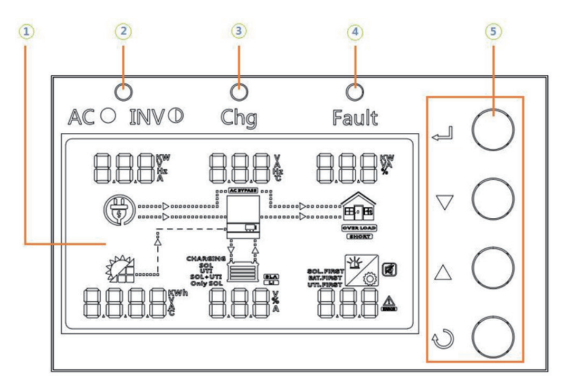

1 LCD Display

- Status Indicator
- ③ Charging Indicator
- ④ Fault Indicator
- ⑤ Function Buttons

Figure 9 LED Display

| Table 1 | LED Indicator |
|---------|---------------|
|---------|---------------|

| LED Indicator                         |       | tor      | Messages                                         |
|---------------------------------------|-------|----------|--------------------------------------------------|
| ≭AC/≭INV                              | Green | Solid On | Output is powered by utility grid.               |
|                                       |       | Flashing | Output powered by battery or PV in battery mode. |
| i i i i i i i i i i i i i i i i i i i | Green | Solid On | Battery is fully charged.                        |
|                                       |       | Flashing | Battery is charging.                             |
| <b>▲ FAULT</b>                        | Red   | Solid On | Fault occurs in the inverter.                    |
|                                       |       | Flashing | Warning condition occurs in the inverter.        |

| Table | 2 | Function | Button |
|-------|---|----------|--------|
|-------|---|----------|--------|

| Function Button | Description                                                    |
|-----------------|----------------------------------------------------------------|
| ESC             | To exit setting mode                                           |
| UP              | To go to previous selection                                    |
| DOWN            | To go to next selection                                        |
| ENTER           | To confirm the selection in setting mode or enter setting mode |

### 6.2 LCD Display Icons

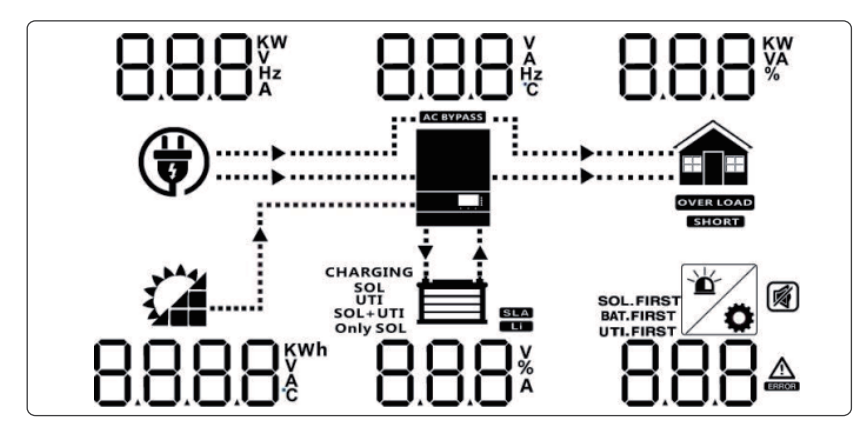

Figure 10 Display Icons

#### Table 2 Icon Information

| lcon                 | Description                                                                       |  |  |
|----------------------|-----------------------------------------------------------------------------------|--|--|
| AC Input Information |                                                                                   |  |  |
|                      | AC input icon                                                                     |  |  |
| 8.8.8 <sup>%*</sup>  | Indicates AC input power, AC input voltage, AC input frequency, AC input current. |  |  |
| AC BYPASS            | Indicates AC power loads by bypass.                                               |  |  |

| lcon                                          | Description                                                                                      |  |  |  |
|-----------------------------------------------|--------------------------------------------------------------------------------------------------|--|--|--|
| PV Input Information                          |                                                                                                  |  |  |  |
| yh Ag                                         | PV input icon                                                                                    |  |  |  |
| 8.8.8.8                                       | Indicate PV input power, voltage, current, etc.                                                  |  |  |  |
| Output Infor                                  | mation                                                                                           |  |  |  |
|                                               | Inverter Icon                                                                                    |  |  |  |
| 8.8.8¥                                        | Indicate output voltage, current, frequency, Inverter tempera-<br>ture.                          |  |  |  |
| Load Informa                                  | ition                                                                                            |  |  |  |
|                                               | Load Icon                                                                                        |  |  |  |
| 8.8.8                                         | Indicates power of load, power percentage of load.                                               |  |  |  |
| OVER LOAD                                     | Indicates overload happened.                                                                     |  |  |  |
| SHORT                                         | Indicates short circuit happened.                                                                |  |  |  |
| Battery Infor                                 | mation                                                                                           |  |  |  |
|                                               | Battery Icon                                                                                     |  |  |  |
| 8.8.8*                                        | Indicates battery voltage, energy percentage, battery current.                                   |  |  |  |
| SLA                                           | Indicates SLA battery                                                                            |  |  |  |
| Li                                            | Indicates Lithium battery                                                                        |  |  |  |
| CHARGING<br>SOL<br>UTI<br>SOL+UTI<br>Only SOL | Indicates charging source priority: Solar first, Utility first, solar and utility, or only solar |  |  |  |

| lcon                                | Description                                                                         |  |  |  |
|-------------------------------------|-------------------------------------------------------------------------------------|--|--|--|
| Other Information                   |                                                                                     |  |  |  |
| SOL.FIRST<br>BAT.FIRST<br>UTI.FIRST | Indicates output source priority: Solar first, Utility first, SBU mode or SUB mode. |  |  |  |
| 8.8.8                               | Indicates warning code or fault code.                                               |  |  |  |
| - Ľ                                 | Indicates a warning or a fault is happening.                                        |  |  |  |
| 0                                   | Indicates it is during setting values.                                              |  |  |  |
|                                     | Indicates the alarm is disabled.                                                    |  |  |  |

#### Table 6 Battery information

| In AC mode, battery icon will present battery capacity |  |              |  |
|--------------------------------------------------------|--|--------------|--|
| Battery Status                                         |  | < 25% SOC    |  |
|                                                        |  | 25%~50% SOC  |  |
|                                                        |  | 50%~75% SOC  |  |
|                                                        |  | 75%~100% SOC |  |

#### 6.3 Display Information

The LCD display information will be switched in turns by pressing "UP" or "DOWN" key. The selectable information is switched as below order: voltage, frequency, current, power, firmware version.

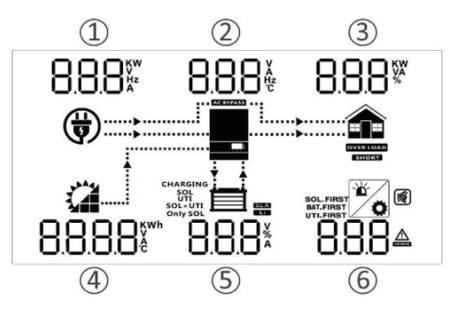

| Setting Information                                                                                                    | LCD display                                                                                      |
|----------------------------------------------------------------------------------------------------|--------------------------------------------------------------------------------------------------|
| <ol> <li>AC input voltage</li> <li>Output Voltage</li> <li>Load Percentage</li> <li>PV input voltage</li> <li>Battery voltage</li> <li>Warning or Fault code<br/>(Default display on screen)</li> </ol> | 120 <sup>v</sup> 120 <sup>v</sup> 8.1 <sup>k</sup>                                               |
| <ol> <li>AC input Frequency</li> <li>Output Frequency</li> <li>Load power in VA</li> <li>PV energy sum in KWH</li> <li>Battery percentage</li> <li>Warning or Fault code</li> </ol>                     | 50.0 нг 50.0 нг 80.0 vA<br>Снаваши<br>Снаваши<br>од.2 кwh 880.%                                  |
| <ol> <li>AC input current</li> <li>Output Current</li> <li>Load Percentage</li> <li>PV input current</li> <li>Battery charging current</li> <li>Warning or Fault code</li> </ol>                        |                                                                                                  |
| <ol> <li>AC input power in watts</li> <li>Inverter temperature</li> <li>Load power in watts</li> <li>PV energy sum in KWH</li> <li>Battery percentage</li> <li>Warning or Fault code</li> </ol>         | I. 10 <sup>kw</sup> 3 I.H.; 100 <sup>kw</sup><br>Chargene<br>Sol-ute<br>0.2 <sup>kwb</sup> 8880% |

| Setting Information                                        | LCD display                                                             |  |  |  |
|------------------------------------------------------------|-------------------------------------------------------------------------|--|--|--|
| Firmware version<br>(CPU1: 040-00-b21;<br>CPU2:041-00-b21) | 05 I 00 720<br>()<br>()<br>()<br>()<br>()<br>()<br>()<br>()<br>()<br>() |  |  |  |
| Time<br>( 15:20:10, December 15,<br>2018 )                 | IS 20 IO<br>CHARGING<br>SOL-FIRST<br>20 IB I2 IS                        |  |  |  |

#### **Operation mode** Description LCD display Standby Mode / Power Saving Charge by utility and Charging by utility Mode PV energy Note: \*Standby mode: ۲ The inverter is not turned on vet but No output is at this time, the supplied by the inverter can unit but it still charge battery can charge without AC batteries. output. Charging by PV No charging \*Power saving energy mode: If enabled, the output of inverter will be off LA when connected load. Charge by utility Charging by and PV energy utility grid Fault Mode Note: \* Fault mode: Errors are caused by inside circuit PV energy and utility can or external reasons such as charge batteries over tempera-Charging by PV No charging ture, output energy short circuit and so on.

#### 6.4 Operating Mode Description

| Operation mode | Description                                                                                                    | LCD display                      |
|----------------|----------------------------------------------------------------------------------------------------|----------------------------------|
| Line Mode      | The unit will<br>provide output<br>power from the<br>mains. It can<br>also charge the<br>battery at line<br>mode. | Charging by PV energy            |
|                |                                                                                                    | No battery connected             |
| Battery Mode   | The unit will<br>provide output<br>power from<br>battery and PV<br>power.                                         | Power from battery and PV energy |

### 6.5 LCD Setting

After pressing and holding ENTER button for 3 seconds, the unit will enter setting mode. Press "UP" or "DOWN" button to select setting programs. And then, press "ENTER" button to confirm the selection or "ESC" button to exit.

| Program | Description                                                                           | Setting Option                                                                                                    |                                                                                                  |                                                                                             |                                                                       |
|---------|---------------------------------------------------------------------------------------|----------------------------------------------------------------------------------------------------|--------------------------------------------------------------------------------------------------|---------------------------------------------------------------------------------------------|-----------------------------------------------------------------------|
|         | Output source<br>priority selection:<br>To configure load<br>power source<br>priority | Solar First                                                                                                    | ОРРГ                                                                                             | SOL                                                                                         |                                                                       |
|         |                                                                                       | Solar energy provides power to the loads as<br>first priority.<br>If solar energy is not sufficient to power all<br>connected loads, battery energy will supply<br>power to the loads at the same time.<br>Utility grid provides power to the loads only<br>when any below one condition happens:<br>-Solar energy is not available<br>-Battery voltage drops to low-level warning<br>voltage or the setting point in program 12. |                                                                                                  |                                                                                             |                                                                       |
|         |                                                                                       | Utility First                                                                                                    | 0996                                                                                             | UEI                                                                                         |                                                                       |
| 01      |                                                                                       | Utility gird will provide power to the loads as<br>first priority.<br>Solar and battery energy will provide power<br>to the loads only when utility power is not<br>available.                                                                                                    |                                                                                                  |                                                                                             |                                                                       |
|         |                                                                                       | SBU Priority<br>(Default)                                                                                                    | OPPC                                                                                             | 560                                                                                         |                                                                       |
|         |                                                                                       | Solar energy p<br>first priority.<br>If solar energy<br>connected loa<br>power to the l<br>Utility grid prov<br>battery voltage<br>voltage or the s                                                                                                    | y is not suf<br>ids, battery<br>oads at the<br>ides power to<br>drops to eith<br>etting point in | wer to the<br>ficient to<br>energy w<br>same time<br>the loads<br>her low-leve<br>n program | loads as<br>power all<br>ill supply<br>only when<br>el warning<br>12. |

| Program                                                                                     | Description                                                                                                    | Setting Option                                                                                                    |                 |                     |           |
|---------------------------------------------------------------------------------------------|----------------------------------------------------------------------------------------------------|----------------------------------------------------------------------------------------------------|-----------------|---------------------|-----------|
|                                                                                             |                                                                                                    | SUB Priority                                                                                                    | OPPC            | SUb                 | Î         |
|                                                                                             |                                                                                                    | Solar energy provides power to the loads as<br>first priority.<br>If solar energy is not sufficient to power all<br>connected loads, solar and utility gird will<br>supply power to the loads at the same time.<br>Battery provides power to the loads only<br>when solar energy is not sufficient and there<br>is no utility. |                 |                     |           |
| 02                                                                                          | Maximum<br>charging current:<br>set total charging<br>current for solar<br>and utility chargers.<br>(Max charging<br>current = utility<br>charging current<br>+ solar charging<br>current) | Default 60A, 10,<br>(If LI is selected<br>can't be set up)                                                                                                    | A~80A Setta     | ble<br>5, this prog | gram      |
|                                                                                             |                                                                                                    | Appliances<br>(default)                                                                                                    | 8C <sup>u</sup> | RPL                 | ΟOŜ       |
|                                                                                             |                                                                                                    | If selected, acceptable AC input voltage range will be within 65~140VAC                                                                                                    |                 |                     |           |
|                                                                                             |                                                                                                    | UPS                                                                                                    | 8C <sup>u</sup> | UPS                 | OOŜ       |
| 03AC input voltage<br>rangeIf selected, acceptable AC input vol<br>will be within 95~140VAC |                                                                                                    |                                                                                                    |                 |                     | age range |
|                                                                                             |                                                                                                    | Generator                                                                                                    | 8C <sup>u</sup> | GEN                 | ΟOŜ       |
|                                                                                             |                                                                                                    | If selected, acceptable AC input voltage range<br>will be within 65~140VAC In this mode, the<br>MAX. charging current is 30A                                                                                                    |                 |                     |           |

| Program | Description                            | Setting Option                                                                                                    |                                                                                                    |                                                                                                    |                                                                                |  |
|---------|----------------------------------------|----------------------------------------------------------------------------------------------------|----------------------------------------------------------------------------------------------------|----------------------------------------------------------------------------------------------------|--------------------------------------------------------------------------------|--|
| 04      | Power saving<br>mode<br>enable/disable | Disable<br>(default)                                                                                                    | SRYE                                                                                                    | dl S                                                                                                    | 00ฯํํ                                                                          |  |
|         |                                        | If disabled, no matter connected load is low<br>or high, the on/off status of inverter output<br>will not be effected.                                                |                                                                                                    |                                                                                                    |                                                                                |  |
|         |                                        | Enable                                                                                                    | SRUE                                                                                                    | ENA                                                                                                    | OOŶ                                                                            |  |
|         |                                        | If enabled, the inverter output will be off when connected load is pretty low or not detected.                                                                        |                                                                                                    |                                                                                                    |                                                                                |  |
|         |                                        | AGM                                                                                                    | 682 <u>5</u>                                                                                                    | 865                                                                                                    | 00\$°                                                                          |  |
|         |                                        | Flooded                                                                                                    | 686 <u>6</u>                                                                                                    | FLd                                                                                                    | 00\$°                                                                          |  |
|         | Battery type                           | Lithium<br>(Default)                                                                                                    | 68££                                                                                                    | LI                                                                                                    | 00Ŝ                                                                            |  |
|         |                                        | Only suitable when communicated with BMS                                                                                                    |                                                                                                    |                                                                                                    |                                                                                |  |
|         |                                        | User-defined                                                                                                    | 68££                                                                                                    | USE                                                                                                    | 00\$                                                                           |  |
| 05      |                                        | If "User-Define<br>voltage and lov<br>up in program                                                                                                    | ed" is select<br>w DC cut-off<br>19, 20 and 2                                                                                     | ed, batte<br>voltage o<br>1.                                                                            | ry charge<br>can be set                                                        |  |
|         |                                        | User-defined 2                                                                                                    | 68££                                                                                                    | US2                                                                                                    | 00\$                                                                           |  |
|         |                                        | Suitable when<br>communicatior<br>If "User-define<br>voltage and low<br>up in program1<br>to set to the sa<br>20(full chargir<br>battery). The ir<br>the battery volt | lithium bat<br>ad 2" is select<br>w DC cut-off<br>9, 20 and 21.<br>ame voltage<br>ny voltage<br>ny erter will st<br>age reaches t | tery with<br>ted, batte<br>voltage o<br>It is recor<br>in progra<br>point o<br>top charg<br>this settin | ery charge<br>can be set<br>mmended<br>m 19 and<br>f lithium<br>ing when<br>g. |  |

| Program | Description                                     | Setting Option               |                                    |                   |                 |             |
|---------|-------------------------------------------------|------------------------------|------------------------------------|-------------------|-----------------|-------------|
|         |                                                 | Protocol 1                   | PI                                 | FC 38             | ; LO            |             |
|         | RS485 commu-                                    | Protocol 2                   | P                                  | PFC 3⋛ FOS        |                 | 2           |
|         | nication<br>protocol                            | •                            |                                    | •                 |                 |             |
|         |                                                 | Protocol 50                  | ρ                                  | PEC 3፩ LSO        |                 |             |
| 36      |                                                 | Protocol 51                  | ρ                                  | FC 3)             | 5 LS            |             |
|         | CAN                                             | Protocol 52                  | ρ                                  | FC 3              | 5<br>5<br>LS    | 2           |
|         | protocol                                        | •                            |                                    |                   |                 |             |
|         |                                                 | Protocol 99                  | ρ                                  | FC 3ΰ             | 5 6             | 19          |
| 06      | Auto restart when overload occurs               | Restart Disable<br>(Default) |                                    | Rest              | tart Enal       | ole         |
|         |                                                 | Ldrs dig                     | 5 OOŜ                              | Lars              | ENA             | 006         |
| 07      | Auto restart when<br>over temperature<br>occurs | Restart Disable<br>(Default) |                                    | Restart Enable    |                 | ble         |
| 07      |                                                 | 172 ALS                      | 5 00ຳໍ                             | FULL              | ENR             | ົດວຳ        |
| 0.9     | Output voltage                                  | 120V(Def                     | <sup>fault)</sup><br>I 00 <b>8</b> | 00E.º             | 220V<br>1 10    | 008         |
| 08      |                                                 | 100\<br>OUE.º 100            | /<br>) 008                         |                   |                 |             |
| 09      | Output frequency                                | 50Hz<br>DUEF SC              | ) 009°                             | 60H<br>DUEF       | Iz(defau<br>60  | ılt)<br>009 |
| 10      | Number of series<br>batteries<br>connected      | 日<br>(e.g. Showing           | 라.<br>Betteries a                  | Ч []<br>ire conne | lo<br>cted in 4 | series)     |

| Program           | Description                                                                                                    | Setting Option |                |            |                                        |
|-------------------|----------------------------------------------------------------------------------------------------|----------------|----------------|------------|----------------------------------------|
| 11                | Maximum utility<br>charging current<br>Note: If setting<br>value in Program<br>02 is smaller than<br>that in Program<br>11, the inverter<br>will apply<br>charging current<br>from Program 02<br>for utility charger | ſ              | R[]<br>Default | 30A, 10    | ∃⊡^ □ I Î<br>A~40A Settable            |
| 12                | Setting voltage<br>point back to<br>utility source<br>when selecting<br>"SBU priority"<br>or "Solar first"<br>in program 01                                                                                          | 658C           | 46.0°          | 0 12       | Default 44.0V,<br>44.0V~51.2V Settable |
| 13                | Setting voltage<br>point back to<br>battery mode<br>when selecting<br>"SBU priority"<br>or "Solar first"<br>in program 01                                                                                            | AC 5P          | 540°           | 0 13       | Default 44.0V,<br>44.0V~51.2V Settable |
| When the <b>k</b> | battery type set to Li, t                                                                                                    | he setting     | option 1       | 2, 13 will | change to display percent.             |
| 12                | Setting SOC point<br>back to utility<br>source when<br>selecting "SBU<br>priority" or<br>"Solar first" in<br>program 01                                                                                              | 658C           | 50.            | 0 12       | Default 30%,<br>10%~50% Settable       |
| 13                | Setting SOC<br>point back to<br>battery mode<br>when selecting<br>"SBU priority"<br>or "Solar first"<br>in program 01                                                                                                | 8C 26          | 95.            | 0 13       | Default 65%,<br>30%~100% Settable      |

| Program | Description                                                            | Setting Option                                                                                                    |                                                                                                    |  |  |  |
|---------|------------------------------------------------------------------------|----------------------------------------------------------------------------------------------------|----------------------------------------------------------------------------------------------------|--|--|--|
| 14      |                                                                        | If this off grid solar inver<br>Standby or Fault mode,<br>programmed as below:                                                                             | rter is working in Line,<br>charger source can be                                                  |  |  |  |
|         | Charger source                                                         | Solar first<br>Solar first<br>CG.PF CSD DIY<br>Solar energy will obattery as first prio<br>Utility will charge<br>battery only when<br>energy is not avail |                                                                                                    |  |  |  |
|         | configure<br>charger source<br>priority                                | Solar and Utility(default)<br><u> [G</u> PF รีกบ ] เห้                                                                                                    | Solar energy and utility will both charge battery.                                                 |  |  |  |
|         |                                                                        | Only Solar<br><u>CC</u> PC DSD D เห้                                                                                                    | Solar energy will be the<br>only charger source no<br>matter utility is available<br>or not.       |  |  |  |
|         |                                                                        | If this off grid solar inve<br>Battery mode or Power<br>solar energy can charge<br>will charge battery if it's                                             | erter is working in<br>saving mode, only<br>e battery. Solar energy<br>s available and sufficient. |  |  |  |
| 15      | Alarm Control                                                          | Alarm on (default)<br>6022 00 0 15                                                                                                    | Alarm off<br>6022 OFF 0 IS                                                                         |  |  |  |
| 16      | Backlight control                                                      | Backlight on(default)<br>LCdb DN DI6                                                                                                    | Backlight off<br>LEdb OFF OIG                                                                      |  |  |  |
| 17      | Beeps while primary source is interrupted                              | Alarm on (default)<br>RL R. ດີ 00 0 ຊີ                                                                                                    | Alarm off<br>RLRก OFF 0 เว้                                                                        |  |  |  |
| 18      | Overload bypass:<br>When enabled,<br>the unit will<br>transfer to line | Bypass disable (default)<br>ЬЧР dl 5 0 18                                                                                                    | Bypass enable                                                                                      |  |  |  |
|         | mode if overload<br>occurs in battery<br>mode                          | When enabled, the or mode if overload occ                                                                                                    | unit will transfer to line<br>urs in battery mode.                                                 |  |  |  |

| Program                                                                                                    | Description                                                                                                    | Setting                                                                                                    | Option                                                      |
|----------------------------------------------------------------------------------------------------|----------------------------------------------------------------------------------------------------|----------------------------------------------------------------------------------------------------|-------------------------------------------------------------|
| 19                                                                                                    | C.V. charging<br>voltage.<br>If self-defined is<br>selected In<br>program 5, this<br>program can be<br>set up    | [. <sup>니</sup> . 5[<br>Default 56.4V, 48.0                                                                                                    | 5년 [1 <b>년</b><br>V~58.4V Settable                          |
| 20                                                                                                    | Floating charging<br>voltage<br>If self-defined is<br>selected in<br>program 5, this<br>program can be<br>set up | 둔ᆫᆫ<br>Default 54.0V, 48.0                                                                                                    | 10 020<br>V~58.4V Settable                                  |
| Low DC cut-off<br>voltage.<br>If self-defined is<br>selected in<br>program 5, this<br>program can be<br>set up.<br>Low DC cut-off<br>voltage will be<br>fixed to setting<br>value no matter<br>what percentage<br>of load is connect-<br>ed. |                                                                                                    | [၂၂ဠမ မျ<br>Default 42.0V, 40.0                                                                                                    | 20' 02 <b>Î</b><br>V~48.0V Settable                         |
|                                                                                                    |                                                                                                    | Low DC cut-off voltage.<br>If self-defined is selected in program 5, this program can be<br>set up.<br>Low DC cut-off voltage will be fixed to setting value no<br>matter what percentage of load is connected.<br>Default 42.0V, 40.0V~48.0V Settable If battery power is only<br>power source available, inverter will shut down.<br>If PV energy and battery power are available, inverter will<br>charge battery without AC output.<br>If PV energy, battery power and utility are all available,<br>inverter will transfer to line mode and provide output power<br>to loads, and charge the battery at the same time. |                                                             |
| When the                                                                                                    | battery type set to Li,                                                                                          | the setting option 21 will o                                                                                                    | hange to display percent.                                   |
| 21                                                                                                    | Low DC Cut-off<br>SOC.                                                                                           | <b>EUE 2</b><br>Default 20%, 5%                                                                                                    |                                                             |
| 23                                                                                                    | AC output mode<br>*This setting is<br>only available<br>when the inverter<br>is in standby mode                  | Single mode(Default)<br>PFLL SIG 023                                                                                                    | When not in parallel operation                              |
|                                                                                                    | Power saving<br>function will be<br>automatically<br>disabled when in<br>parallel operation                      | Single phase                                                                                                    | When the units are<br>used in parallel with<br>single phase |

| Program | Description                        | Setting Option                                                                                                    |  |  |
|---------|------------------------------------|----------------------------------------------------------------------------------------------------|--|--|
|         |                                    | Three phase: 3P1, 3P2, 3P2<br>PFLL 3P 1 023<br>PFLL 3P3 023<br>It requires at least 3 inverters to support three-phase<br>equipment, 1 inverter in each phase.<br>Please select "3P1" for the inverters connected to L1<br>phase, "3P2" for the inverters connected to L2 phase<br>and "3P3" for the inverters connected to L3 phase.<br>Do NOT connect share current cable between units on<br>different phases.                                                                                                    |  |  |
|         |                                    | Split phase: L1 phase: 2P0<br>PFLL 2P0 02<br>Split phase: L2 phase: 2P1/2P2<br>PFLL 2P1 02<br>Select "2P0" for the inverters connected to L1 phase;<br>If connected split phase 120V/208V, select "2P1" for<br>inverters connected to L2 phase;<br>If connected split phase 120V/208V, select "2P2" for<br>inverters connected to L2 phase;<br>Be sure to connect share current cable to units which are<br>on the same phase. Do Not connect share current cable<br>between units on different phases.<br>Besides, power saving function will be automatically<br>disabled. |  |  |
| 28      | Address setting<br>(for expansion) | Add I 028<br>Default 1, 1~255 Settable                                                                                                    |  |  |
| 37      | Real time<br>settingYear           | 20 18 03 Range 2018~2099                                                                                                    |  |  |
| 38      | Real time<br>settingMonth          | 다이지 I2 03용 Range 01~12                                                                                                    |  |  |
| 39      | Real time<br>settingDate           | 러유님 I글 0글Ŝ Range 01~31                                                                                                    |  |  |
| 40      | Real time<br>settingHour           | 버민비다 13 미닉이 Range 00~23                                                                                                    |  |  |

| Program | Description                              | Setting Option                                                                                                    |                          |                                                                                                    |                                                                      |
|---------|------------------------------------------|----------------------------------------------------------------------------------------------------|--------------------------|----------------------------------------------------------------------------------------------------|----------------------------------------------------------------------|
| 41      | Real time<br>settingMinute               | តា ព                                                                                                    | 50                       | ٥чî                                                                                                    | Range 00~59                                                          |
| 42      | Real time<br>settingSecond               | SEC                                                                                                    | 50                       | <mark>оч</mark> г                                                                                                    | Range 00~59                                                          |
| 43      | Battery                                  | Batte<br>E9                                                                                                    | ery equa<br>enabl<br>ENR | lization<br>e<br>[]ЧĴ                                                                                                    | Battery equalization<br>disable (default)<br>E9 dl 5 D43             |
|         | equalization                             | If "floo<br>in prog                                                                                                    | oded" o<br>ram 05,       | or "user-<br>this prog                                                                                                    | Defined" is selected<br>ram cannot be set up.                        |
| 44      | Battery equalization<br>voltage          | Equ                                                                                                    | Say                      | 0ฯฯ                                                                                                    | Default 58.4V,<br>48.0V~58.4V<br>Settable 24V                        |
| 45      | Battery equalized<br>time                | 71 N<br>E9E                                                                                                    | 60                       | ОЧŜ                                                                                                    | Default 60min,<br>5min~900min<br>Settable                            |
| 46      | Battery equalized<br>timeout             | ה ה<br>8960                                                                                                    | 150                      | OЧŜ                                                                                                    | Default 120min,<br>5min~900min<br>Settable                           |
| 47      | Equalization<br>interval                 | 689<br>69                                                                                                    | 30                       | 0ฯำิ                                                                                                    | Default 30days,<br>1 days~90 days<br>Settable                        |
|         |                                          | Equaliza<br>imm<br>E 9                                                                                                    | ation act<br>ediately    | ivated<br>ON                                                                                                    | Equalization activated<br>immediately OFF<br>(default)<br>E9 OFF 048 |
| 48      | Equalization<br>activated<br>immediately | If equalization function is<br>43, this program can be<br>selected in this program, it<br>equalization immediately<br>will shows "Eq". If" O<br>cancel equalization function<br>equalization time arrives to<br>setting. At this time,<br>"Eq" will not be show in |                          | s enabled in program<br>re setup. If "ON" is<br>t' s to activate battery<br>and LCD main page<br>OFF "is selected, it will<br>on until next activated<br>based on program 47 |                                                                      |

| Program | Description              | Setting                                                                                     | J option                                                                                                    |
|---------|--------------------------|---------------------------------------------------------------------------------------------|----------------------------------------------------------------------------------------------------|
| 49      | Utility charging<br>time | 0000(default)<br>Allow utility to<br>charge the battery<br>all day run.<br>[HG 비고           | The time allows utility to<br>charge the battery. Use 4<br>digits to represent the time<br>period, the upper two digits<br>represent the time when<br>utility start to charge the<br>battery, setting<br>range from 00 to 23, and<br>the lower two digits<br>represent the time when<br>utility end to charge the<br>battery, setting range from<br>00 to 23.<br>(eg: 2320 represents the<br>time allows utility to<br>charge the battery is from<br>23:00 to the next day<br>20:59, and the utility<br>charging is prohibited<br>outside of this period) |
| 50      | AC output time           | 0000(default)<br>Allow inverter to<br>power the load all day<br>run.<br>DUP ELT<br>0000 050 | The time allows inverter to<br>power the load. Use 4<br>digits to represent the<br>time period, the upper two<br>digits represent the time<br>when<br>inverter start to power the<br>load, setting range<br>from 00 to 23, and the<br>lower two digits represent<br>the time when inverter<br>end to power the load,<br>setting range from 00 to<br>23.<br>(eg: 2320 represents the<br>time allows inverter to<br>power the load is from<br>23:00 to the next day<br>20:59, and the inverter AC<br>output power is prohibited<br>outside of this period)  |

#### 6.6 Start up the System

The system shall be turned on in the correct sequence as follows:

1) Turn on the BAT Breaker.

2) Press Inverter button.

3) Wait for 30s and observe the LCD to check the running status.

4) If the system is running normal, please do commission configuration. If the system is not work normally, please re-check the wiring and setting until the system runs normal.

5) Set the details on the local screen.

#### 6.7 Shut Down the System

System shall be turned OFF in the correct sequence as follows:

- 1) Press Inverter button.
- 2) Turn off the BAT Breaker.

# 7 Fault Codes

| Fault Code | Fault Event                  | lcon on |
|------------|------------------------------|---------|
| 01         | Fan is locked                |         |
| 02         | Over temperature             |         |
| 03         | Battery voltage is too high  |         |
| 04         | Battery voltage is too low   |         |
| 05         | Output short circuited       |         |
| 06         | Output voltage is too high   |         |
| 07         | Overload time out            |         |
| 08         | Bus voltage is too high      |         |
| 09         | Bus soft start failed        |         |
| 51         | Over current or surge        |         |
| 52         | Bus voltage is too low       |         |
| 53         | Inverter soft start failed   |         |
| 55         | Over DC voltage in AC output |         |
| 56         | Battery connection is open   |         |
| 57         | Current sensor failed        |         |
| 58         | Output voltage is too low    |         |
| 60         | Negative power fault         | 60-     |
| 61         | PV voltage is too high       | 6 I_    |
| 62         | Internal communication error | -53     |
| 80         | CAN fault                    |         |
| 81         | Host loss                    |         |

| Warning<br>Code | Warning Event                                | Audible Alarm              | lcon<br>flashing        |
|-----------------|----------------------------------------------|----------------------------|-------------------------|
| 01              | Fan locked when inverter<br>is on            | Beep 3 times every second  | <b>□  </b> <sup>▲</sup> |
| 02              | Over temperature                             | Beep once every second     | 02∞                     |
| 03              | Battery over charged                         | Beep once every second     | 03                      |
| 04              | Low battery                                  | Beep once every second     | 04△                     |
| 07              | Overload                                     | Beep once every 0.5 second | 07*                     |
| 10              | Output power derating                        | Beep once every 3 second   | ۱D۵                     |
| 12              | Solar charger stop due<br>to low battery     | Beep once every second     | IS <sup>▼</sup>         |
| 13              | Solar charger stop due<br>to high PV voltage | Beep once every second     | 3∝                      |
| 14              | Solar charger stop due<br>to overload        | Beep once every second     | ľЧ^                     |
| 15              | Parallel input utility grid<br>different     | Beep once every second     | IS^                     |
| 16              | Parallel input phase error                   | Beep once every second     | <b>I</b> 5^             |
| 17              | Parallel output phase loss                   | Beep once every second     | <b> </b> ]^             |
| 18              | Buck over current                            | Beep once every second     | 18▲                     |
| 19              | Battery disconnect                           | No beep                    | 19▲                     |
| 20              | BMS communication error                      | Beep once every second     | 20▲                     |
| 21              | PV power insufficient                        | Beep once every second     | ≥ I*                    |
| 22              | Parallel forbidden without battery           | Beep once every second     | ~25                     |
| 25              | Parallel inverters'<br>capacity different    | Beep once every second     | 2S*                     |
| 33              | BMS communication loss                       | Beep once every second     | 33                      |
| 34              | Cell over voltage                            | Beep once every second     | 34∘                     |

| Warning<br>Code | Warning Event              | Audible Alarm          | lcon<br>flashing |
|-----------------|----------------------------|------------------------|------------------|
| 35              | Cell under voltage         | Beep once every second | 3S^              |
| 36              | Total over voltage         | Beep once every second | 36               |
| 37              | Total under voltage        | Beep once every second | 31               |
| 38              | Discharge over voltage     | Beep once every second | 38⊾              |
| 39              | Charge over voltage        | Beep once every second | 39^              |
| 40              | Discharge over temperature | Beep once every second | 40×              |
| 41              | Charge over temperature    | Beep once every second | Ч ¦≜             |
| 42              | Mosfet over temperature    | Beep once every second | 42-              |
| 43              | Battery over temperature   | Beep once every second | Ч3^              |
| 44              | Battery under temperature  | Beep once every second | ЧЧ <sup>^</sup>  |
| 45              | System shut down           | Beep once every second | 45^              |

# 8 System Maintenance

#### 8.1 Transportation

Lithium batteries are dangerous goods. Passed the test of UN38.3, this product meets the transportation requirements for dangerous goods for lithium batteries. After the installation of the battery on site, the original packaging (contains the lithium battery identification) should be kept. When the battery needs to be returned to the factory for repair, please pack the battery with the original packaging to reduce unnecessary trouble.

#### 8.2 Storage

1-3

After purchasing the system, please store it with following instructions:

1) Please store it in a dry and ventilated environment, keep it away from heat sources.

2) Please keep it in an environment with storage temperature as -20 °C  $\sim$  50 °C, humidity <85% RH.

3) For long-term storage (>3 months), please put it in an environment with a temperature of 18 °C to 28 °C and a humidity of < 85% RH.

4) The system should be stored in accordance with the storage requirements mentioned above, and the system should be installed within 6 months since delivered from the factory.

#### Note!

• The battery remains 30% power when it is sent from the factory.

• The longer the battery is stored, the DOD value is getting bigger. When the battery remaining voltage fails to reach the startup voltage requirement, the battery may be damaged.

The battery cannot be disposed of as household refuse. When the service life of the battery reaches to the limit, it is not required to return it to the dealer, but it must be recycled to the special waste lithium battery recycling station in the area.

#### 8.3 Cleanliness

Clean the enclosure lid, LCD of the inverter with moistened cloth with clear water only. Do not use any cleaning agents as it may damage the components.

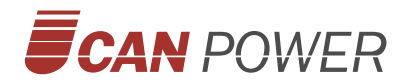

#### **UPOWER ELECTRIC CO.,LTD**

Add: 4F-A Block,No.62,Yinhe Road,Longgang District, Shenzhen,Guangdong,China Email: info@ucanpower.com Web: www.ucanpower.com